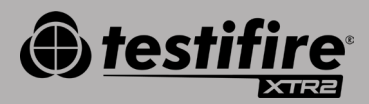

# SNELSTART-GIDS

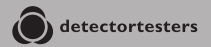

No Climb Products Ltd. 163 Dixons Hill Road, Welham Green. Hertfordshire, AL9 7JE, United Kingdom Tel +44 (0)1707 282 760

EU: shift-consult Hubert Scherzinger Hessenweier 9,79108 Freiburg, DE Tel: +49 (0) 7665 91 21 74

#### detectortesters.com

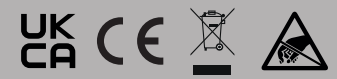

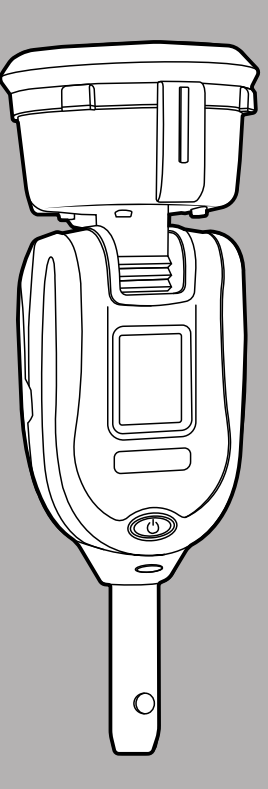

# 1// AAN DE SLAG MET DT CONNECT

### STAP 1

Ga naar https://detectortesters-connect.com om uw account aan te maken.

### STAP 2

Meld u aan bij de Cloud Portal om uw apparaat te registreren. U moet een abonnement aanschaffen om gebruik te kunnen maken van verbonden diensten. Uw XTR2 wordt echter geleverd met een uitgebreide gratis proefperiode die van start gaat zodra u uw apparaat registreert. U wordt via de portal en DT Connect-app op de hoogte gesteld wanneer uw gratis proefperiode op het punt staat te verlopen.

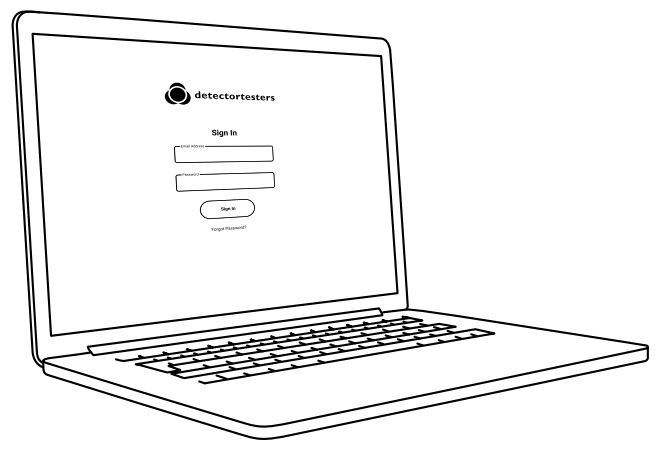

### STAP 3

Download de DT Connect-app voor uw smartphone uit de App Store of Google Play Store. De volgende smartphones worden ondersteund:

- Apple iPhone met iOS 12 of nieuwer
- Android OS 8 of nieuwer

Download de DT Connect-app

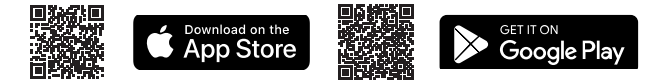

Voor hulp met DT Connect, waaronder de app, de Cloud Portal en abonnementen, scant u de QR-code:

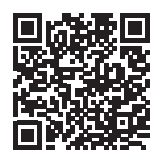

### AAN DE SLAG >

### 2// DEACCU OPLADEN

De accu wordt opgeladen door het accupack in de oplaadhouder te plaatsen en de meegeleverde voedingsadapter in een stopcontact te steken.

**Belangrijk:** De Testifire XTR2 moet voor gebruik via de DT Connect-app aan de smartphone van de gebruiker worden gekoppeld.

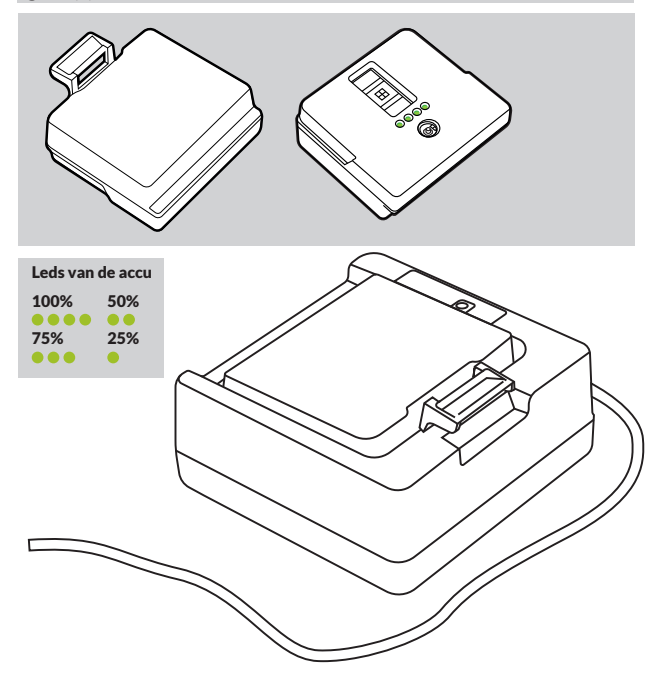

# 3// DE GENERATOR INSTALLEREN

Raak tijdens de installatie van productcomponenten de blootliggende elektrische contacten niet aan. Zorg dat alle componenten goed geplaatst zijn.

- Zorg dat het apparaat is uitgeschakeld en open de achterklep.
- Plaats de generator en klik de clips 1 en 2 stevig vast.

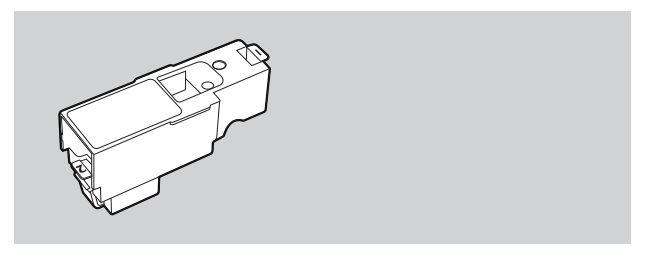

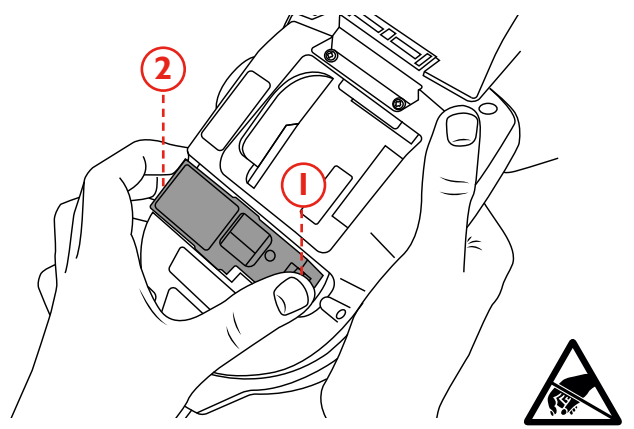

# 4// DE ROOKCARTRIDGE INSTALLEREN

Schuif de rookcartridge via de geleiderails volledig in de behuizing van de rookgenerator.

**Opmerking:** Plaats de rookcartridge pas nadat de generator is geplaatst. Om de maximale capaciteit van elke nieuwe rookcartridge te kunnen garanderen, moet de Testifire XTR2 worden gekoppeld met de DT Connect-app.

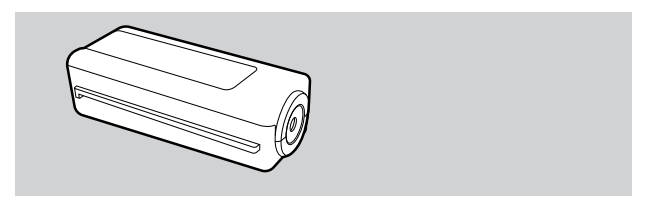

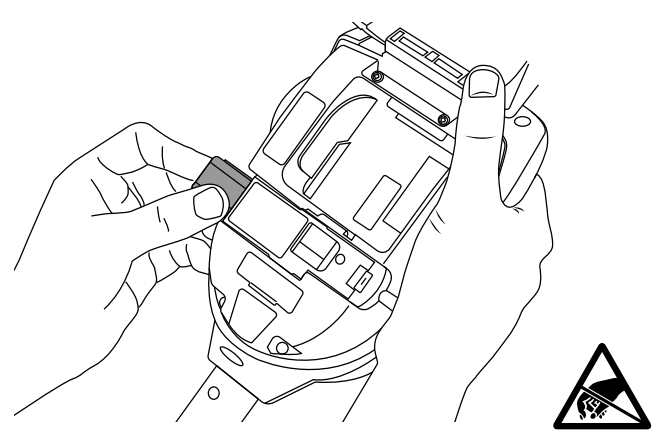

## 5// DEACCU INSTALLEREN

Plaats de accu en klik vast.

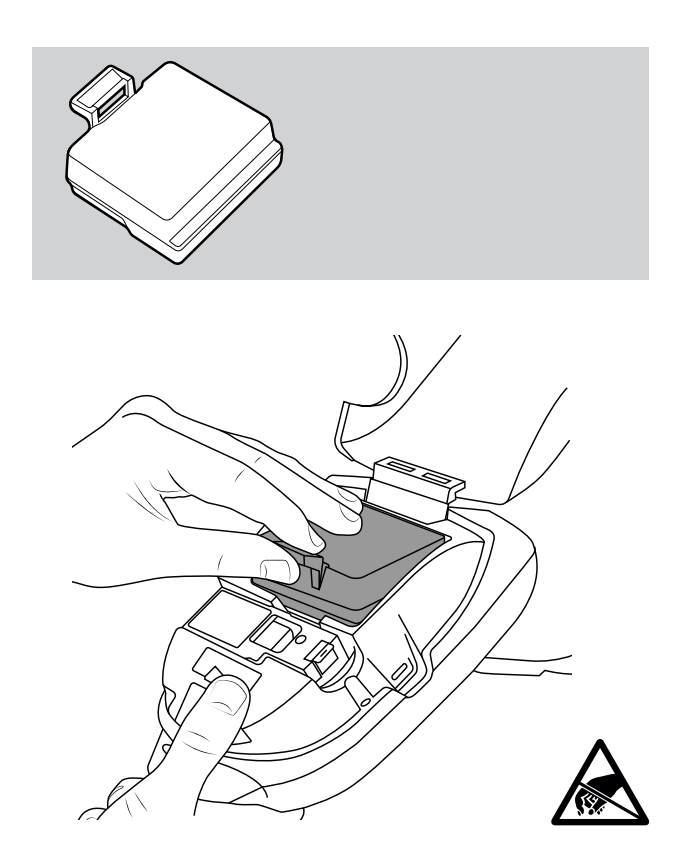

## 6// DE CLOUD PORTAL GEBRUIKEN

De Cloud Portal is toegankelijk voor alle gebruikers met beheerdersrechten en kan worden gebruikt voor het volgende:

- Testrapporten weergeven, downloaden en verzenden in PDF- of CSV-formaat
- Nieuwe apparaten registreren en nieuwe abonnementen aanschaffen
- Nieuwe technici of ackofficemedewerkers voor uw bedrijf registreren

| <                                                                                   |              |             |                        | ↓ Email Report | ↓ Emeil                   | Report CSV         |
|-------------------------------------------------------------------------------------|--------------|-------------|------------------------|----------------|---------------------------|--------------------|
|                                                                                     |              |             |                        |                |                           |                    |
| LDGATION/ COMPANY                                                                   | TECHNICIAN   | BATE .      | TEST TIME              | SERIAL NO      | PRODUCT                   |                    |
| 163 Dixons Hill Rd<br>Dixons Hill Road, Welham<br>Green, AL9 7JE, United<br>Kingdom | Colin Pearce | 23.03.2023  | 0 hrs 36 mins          | 36220009CA     | SM Unit 003               |                    |
| 10:33 11:58                                                                         |              |             | 18                     |                | <b>15 (9</b>              | Σ<br>10114.        |
| Smoke                                                                               |              | Passed      |                        | ,              |                           | 30                 |
| Combined                                                                            |              | 1107 Passed |                        |                |                           |                    |
| Heat                                                                                |              | 1162 Passed | Other Couloment Terred |                | <ul> <li>Doors</li> </ul> |                    |
| v1.0.1                                                                              |              |             |                        |                | Privacy Policy            | Ferms & Conditions |
|                                                                                     |              |             |                        |                |                           |                    |
|                                                                                     |              |             |                        |                |                           |                    |
|                                                                                     |              |             |                        |                |                           |                    |

# **HULP EN ONDERSTEUNING**

Neem voor hulp en ondersteuning bij Testifire XTR2 en DT Connect contact op met Detectortesters:

Email: detectortesters-connect@detectortesters.com https://www.detectortesters.com/troubleshooting

### EU-CONFORMITEITSVERKLARING

Hierbij verklaart Detectortesters (No Climb Products Ltd.) dat het type radio-apparatuur Testifire XTR2 Smoke & Heat Detector voldoet aan Richtlijn 2014/53/EU.

De volledige tekst van de EU-conformiteitsverklaring is beschikbaar op het volgende internetadres:

https://www.detectortesters.com/manuals

Download de volledige handleiding door de QR-code te scannen.

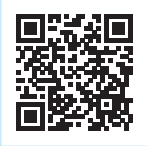

### PICTOGRAMMEN LCD-DISPLAY

Testifire XTR2 geeft de volgende pictogrammen op het lcd-display weer:

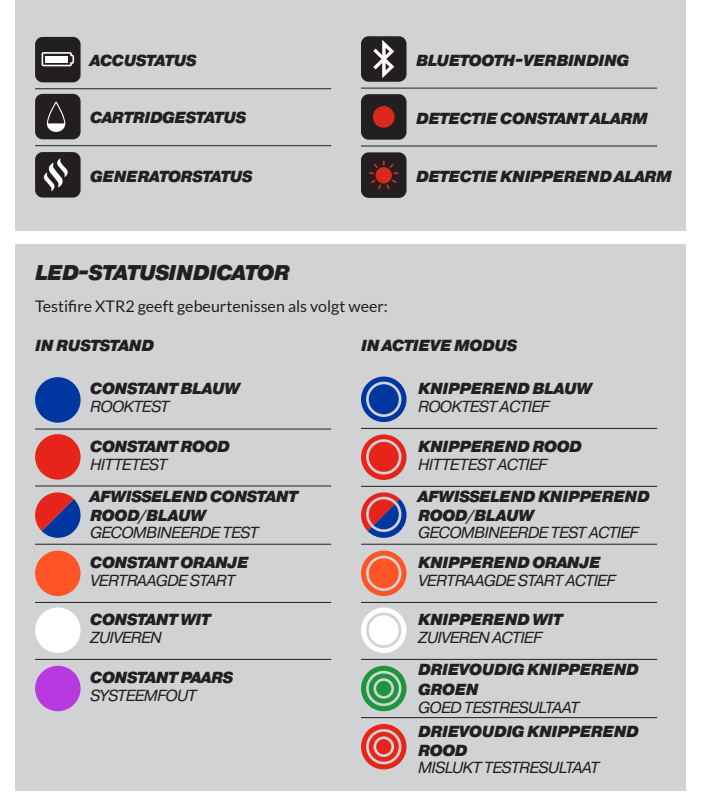

Neem contact met ons op

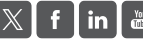